## **ENROLLING INTO A PAYMENT PLAN**

## Enrolling into a Payment Plan

1.) From the Overview screen, you can either click the <u>Payment Plans</u> button on the left side menu bar, or click on the <u>View Payment Plan Options</u> button on the Overview screen:

| TCNJ THE COLLEGE OF<br>New Jersey             | Overview                                                                                                    | Ļ <sup>2</sup>                           |
|-----------------------------------------------|----------------------------------------------------------------------------------------------------|------------------------------------------|
| <ul><li>My Account</li><li>Overview</li></ul> | The College of New Jersey                                                                                             | Balance<br>\$28,272.40                   |
| Payment Plans                                 | Summary                                                                                                    |                                          |
| SE Transactions                               | Tuition and Fees (PLEASE ENTER A DOLLAR AMOUNT FOR PAYMENT BEFORE PROCEEDING) Minimum due                             | <b>\$28,272.40</b><br><i>\$28,272.40</i> |
| 🕐 Help                                        | Balance                                                                                                    | \$28,272.40                              |
| $(\rightarrow$ Sign Out                       | Payment plans                                                                                                    | <u>View</u>                              |
|                                               |                                                                                                    |                                          |
|                                               | Need to enroll in a payment plan?                                                                                     |                                          |
|                                               | Enrolling in a payment plan takes just a few minutes and can help you spread out payments on your education expenses. |                                          |
|                                               | View payment plan options                                                                                             |                                          |
|                                               |                                                                                                    | Make a payment                           |

2.) A side panel on the right side of your screen will open up, displaying the payment plan options:

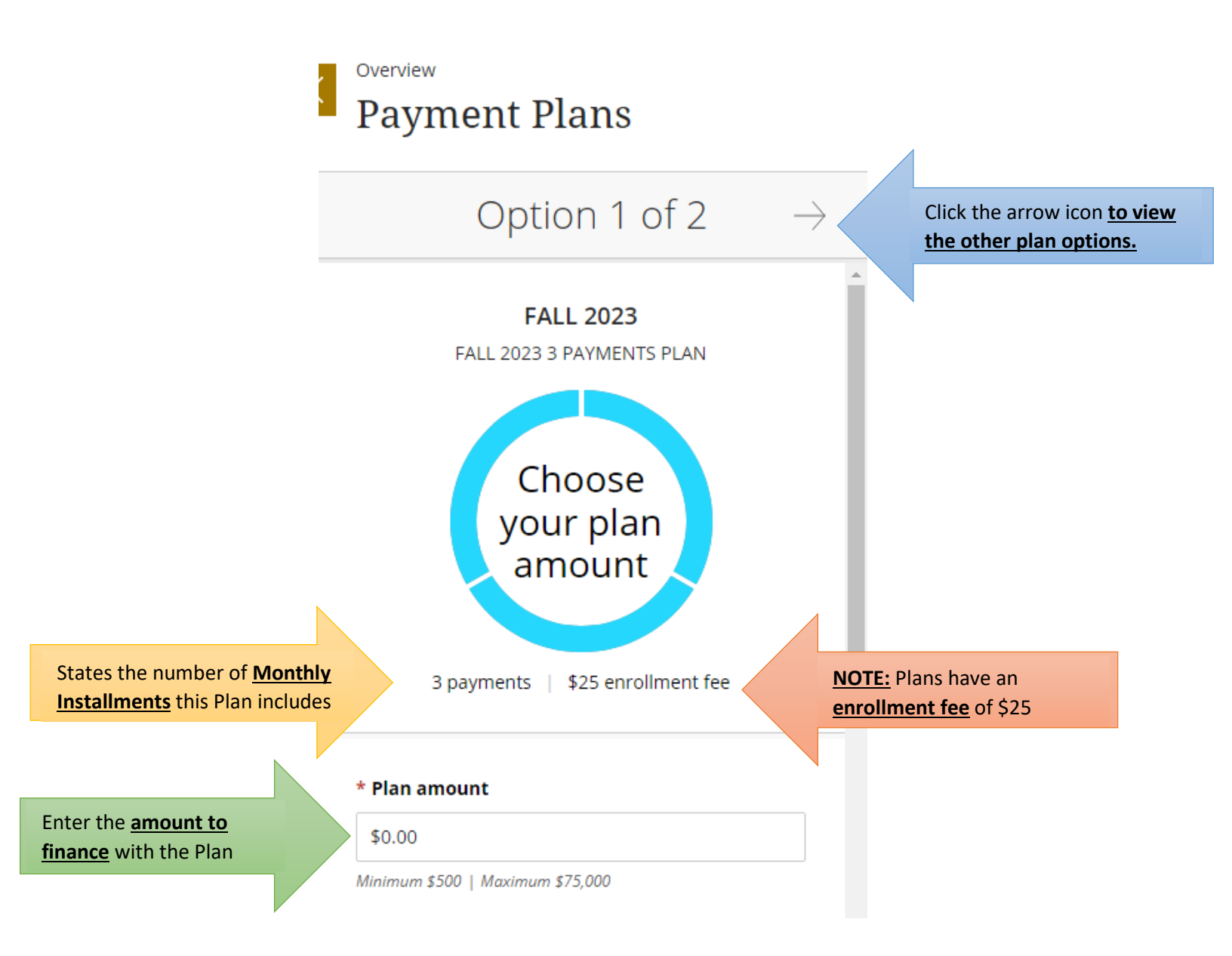

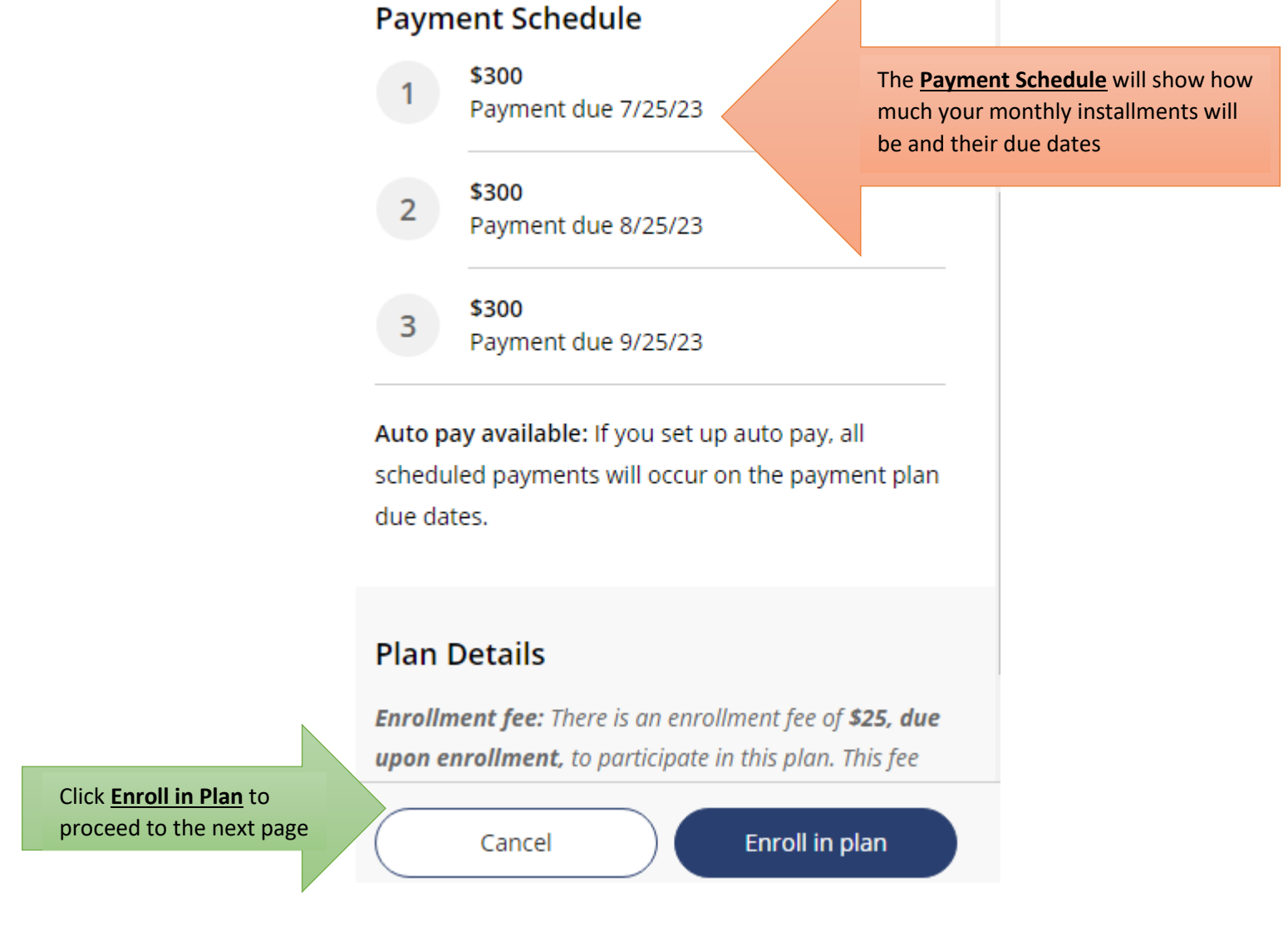

• After clicking Enroll in Plan, you will need to accept the eSignature Disclosure

#### 3.) You will then see a <u>Review of Plan</u> page below:

| overvie<br>Pay      | wment Plan         | Enrol           | lment                                                      |                                                                               | ē                                                                                                    |
|---------------------|--------------------|-----------------|------------------------------------------------------------|-------------------------------------------------------------------------------|----------------------------------------------------------------------------------------------------|
|                     |                    |                 | Step 1 of 4                                                | : Agreement<br>)−(3)−(4)                                                      |                                                                                                    |
|                     |                    |                 | S You've opted to enroll this amount in F                  | OO<br>FALL 2023: FALL 2023 3 PAYMENTS PLAN                                    |                                                                                                    |
|                     |                    | Review th       | ne finance information, payment                            | schedule, and terms and condition                                             | ons below.                                                                                           |
| <b>ANN</b><br>The c | UAL PERCENTAGE RAT | TE<br>rly rate. | FINANCE CHARGE The dollar amount the credit will cost you. | Amount Financed<br>The amount of credit provided to you or on<br>your behalf. | Total of Payments<br>The amount you will have paid after you have<br>made all payments as scheduled. |
|                     |                    |                 | \$25                                                       | \$900                                                                         | \$925                                                                                                |
| Paym                | ent Schedule       |                 |                                                            |                                                                               |                                                                                                    |
| 1                   | \$300              | Payment du      | ne 7/25/23                                                 |                                                                               |                                                                                                    |
| 2                   | \$300              | Payment du      | ie 8/25/23                                                 |                                                                               |                                                                                                    |
| 3                   | \$300              | Payment du      | ie 9/25/23                                                 |                                                                               |                                                                                                    |

Late charge: If a payment is late, you will be charged a fee as specified in the Terms and Conditions.

- The Annual Percentage Rate [APR] **does not** apply to Payment Plans, but is there to show a comparison if this was a loan and show what your APR would have been
- Under the Payment Schedule is the <u>Terms and Conditions</u>, please review the verbiage and click the checkbox under it to <u>acknowledge you have understood the Terms and Conditions</u> then click Continue
- 4.) Enter the <u>Phone Number</u> and <u>Date of Birth</u> of the Student enrolling into the Payment Plan and click Continue:

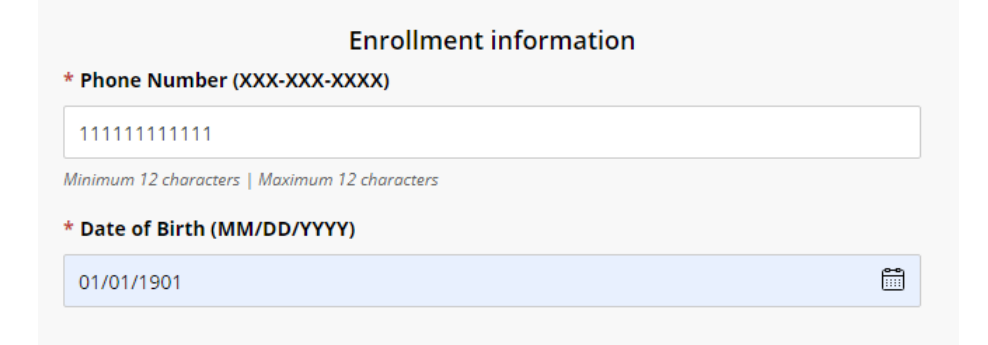

5.) Select a **Payment Method** for paying the Enrollment Fee – you may also use this payment method as your Auto-Pay option, then click Continue:

## How would you like to pay?

#### Enrollment fee amount

\$25

#### \* Payment method

New credit or debit card

A processing fee of 2.85% will be charged for all credit card transactions.

New bank account

New 529 Savings Plan

If your 529 provider is not listed, please contract Transact directly for assistance.

International payment

Note: Some wire transfers may incur a wire transfer fee.

6.) After entering your payment method and payment information, you can enable or disable Auto-Pay. If enabling Auto-Pay, please review the <u>Auto Pay Terms and Conditions</u>:

Set up auto pay with the same payment method

#### Auto pay terms and conditions

Payment Authorization:

By checking the box below, you are authorizing MetaBank to process the ACH payments scheduled above:

 You authorize MetaBank to withdraw funds from the bank account selected for the amounts and on the dates shown in the payment schedule above.

 You represent that you have the authority to withdraw funds from the bank account selected.

• This authorization will continue until the date specified above or until you or the school cancels. The school may cancel if two consecutive payments are returned unpaid. If you choose to cancel any recurring payment, you must do so at least three (3) business days before the date of the next scheduled payment. You may cancel recurring payments by visiting your campus portal and navigating to the "MyAccount" page and clicking the "cancel" link. You may also change your payment amount if your school allows.

Notice of Varying Payment Amount. You have the right to receive notice of all varying transfers. But, unless you exercise your option to receive prior notice of transfers varying in amount, you will not receive prior notice of any transfer within the following range of amounts: between \$0 and the total scheduled payment amount disclosed in the Truth in Lending disclosures provided to you (or disclosed in the payment schedule of any later delivered Truth in Lending disclosures if you elect to increase the amount financed) plus any related fees, including any ACH fees which may be applied. Unless you provide written instructions exercising this right to Customer Service Support at 22601 N. 19th Ave., Suite 130, Phoenix, AZ 85027, you agree that your option is to not receive prior notice of any transfer unless it exceeds the scheduled payment amount plus any related fees.

A FEE MAY BE CHARGED FOR EACH SCHEDULED ACH REQUEST. HOWEVER, YOU SHALL HAVE THE RIGHT TO TERMINATE OR CANCEL THE SCHEDULED PAYMENT TRANSACTION IF YOU DO NOT WISH TO PAY THE FEE BEFORE THE TRANSACTION IS PROCESSED.

I agree

Click <u>I Agree</u> then click Continue at the bottom right corner

• If using the <u>Credit Card or Debit Card</u> payment option, you will need to review the <u>Service</u> <u>Charge</u> verbiage/charges and click the Checkbox to acknowledge it and click Continue again:

### Service charge

This site is owned and operated by Transact Campus, Inc. If you choose to make a payment by using Transact Campus SmartPay, you will be charged a service charge for each payment as shown below. This charge is assessed by Transact Campus, Inc. Service charges are included in your transaction and are paid directly to Transact Campus, Inc. Service charges are non-refundable.

### Amount due now

| Serv | <i>r</i> ice charge                                                                                | \$0.00  |
|------|----------------------------------------------------------------------------------------------------|---------|
| Tota | al                                                                                                 | \$25.00 |
| aym  | nent Schedule                                                                                      |         |
| 1    | \$300 + \$8.25 service charge = <b>\$308.25</b><br>Payment scheduled 7/25/23   Payment due 7/25/23 |         |
| 2    | \$300 + \$8.25 service charge = <b>\$308.25</b><br>Payment scheduled 8/25/23   Payment due 8/25/23 |         |
| 3    | \$300 + \$8.25 service charge = <b>\$308.25</b><br>Payment scheduled 9/25/23   Payment due 9/25/23 |         |

each payment for the use of Transact Campus SmartPay. View terms and conditions

7.) Upon clicking Continue, you'll see the final Review Page below. Please ensure all payment information is correct then click the <u>Pay</u> button that shows you will be charged the enrollment fee immediately:

Last step! Let's make sure we have your correct information.

| Email address                                                                                              |         |        |  |
|----------------------------------------------------------------------------------------------------|---------|--------|--|
| Il notifications regarding this payment plan will be sent to the email address(es) saved in your profile.  |         |        |  |
| Amount due now                                                                                             |         |        |  |
| FALL 2023: FALL 2023 3 PAYMENTS PLAN                                                                       |         |        |  |
| Enrollment fee                                                                                             | \$25.00 |        |  |
| Total                                                                                                    | \$25.00 |        |  |
| uto pay details                                                                                            |         |        |  |
| irst scheduled payment: 7/25/23                                                                            |         |        |  |
| ayment amount: \$308.25                                                                                    |         |        |  |
| ll remaining scheduled payments will occur on the payment plan due dates.                                  |         |        |  |
| ayment details                                                                                             | Change  |        |  |
| Card number                                                                                                | VISA    |        |  |
| Expiration date                                                                                            |         |        |  |
| Zip/Postal code                                                                                            |         |        |  |
| nrollment information                                                                                      | Change  |        |  |
|                                                                                                    | change  |        |  |
| Phone Number (XXX-XXX-<br>XXXX)                                                                            |         |        |  |
| Date of Birth<br>(MM/DD/YYYY)                                                                              |         |        |  |
|                                                                                                    |         |        |  |
| his site is protected by reCAPTCHA and the Google <u>Privacy Policy</u> and <u>Terms of Service</u> apply. |         |        |  |
|                                                                                                    | (       | Cancel |  |
|                                                                                                    |         | cancer |  |

8.) You will see a payment confirmation message appear:

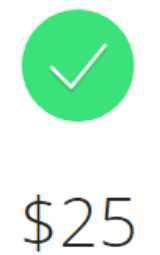

# Thanks for your payment! You're now enrolled in FALL 2023: FALL 2023 3 PAYMENTS PLAN

First scheduled payment: 7/25/23 Payment amount: \$308.25

The enrollment confirmation and payment receipt <u>#236</u> were sent to:

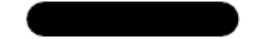

- You can click the Receipt Number hyperlink to review the digital receipt
- The <u>email entered under the Enrollment Information</u> section will receive a copy of the receipt via email as well as an email with the <u>Installment Due Dates and Amounts</u>

9.) The Payment Plan will appear on your Overview screen. Click on the Payment Plan to see the Plan Details and Payment Schedule:

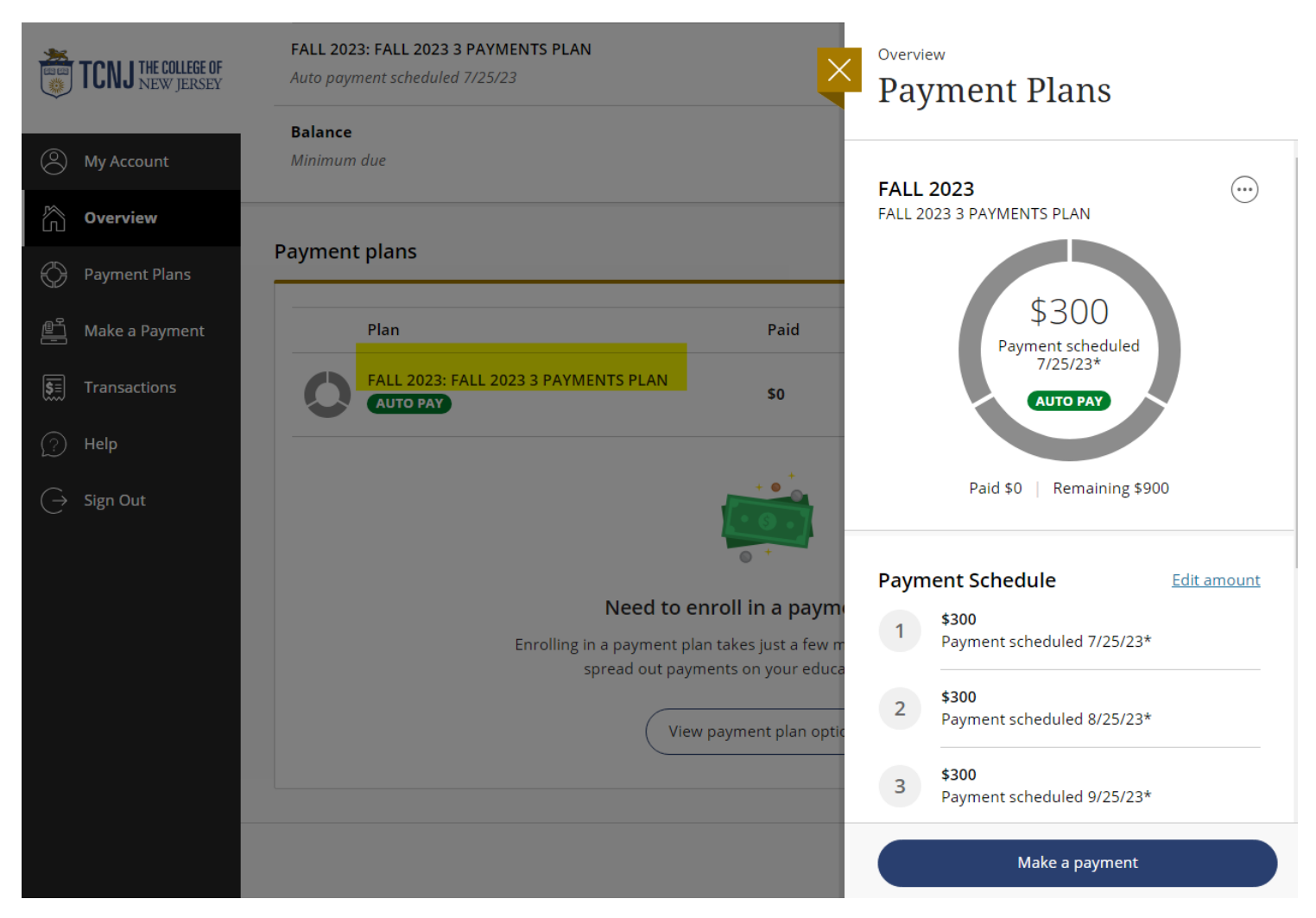